## **Direct Deposit Instructions**

www.fcboe.org

"Staff"

https://fayetteboe.munisselfservice.com/login. aspx

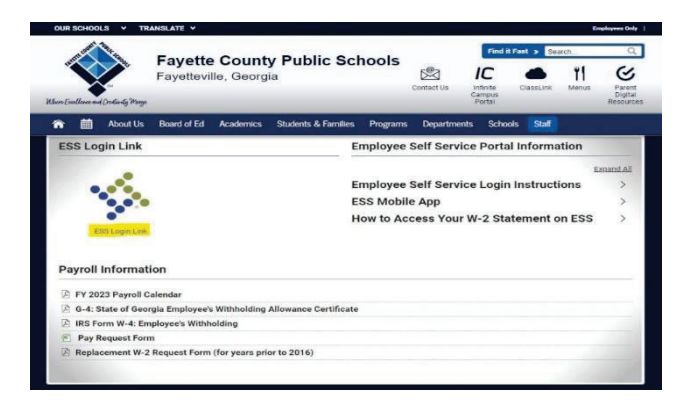

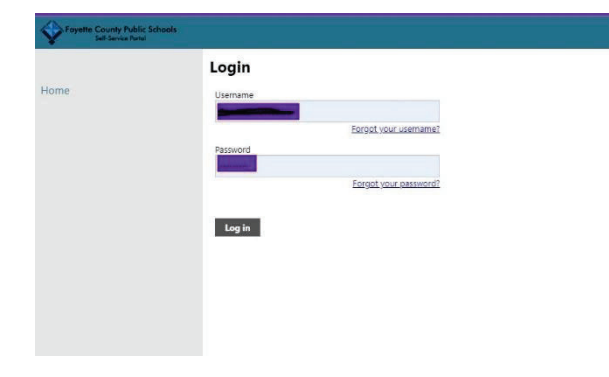

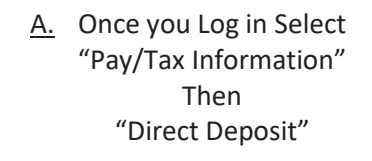

| ~                                                    |    |                        | Fuy/ 10A 11 |
|------------------------------------------------------|----|------------------------|-------------|
| Fayette County Public Schools<br>Self-Service Portal |    | Home                   | Year 2022 🛩 |
|                                                      |    | Employee Self Service  | Check Date  |
|                                                      | W  | Expense Reports        | 11/30/2022  |
| Home                                                 | Δ. | Employee Notifications | 10/31/2022  |
| Employee Colf Convice                                | ~  | Pay/Tax Information    | 9/30/2022   |
| Employee Sen Service                                 | N  | YTD Information        | 8/31/2022   |
| Expense Reports                                      |    | W-2                    | 6/30/2022   |
| Employee Notifications                               | a  | W-4                    | 5/31/2022   |
| Pay/Tax Information                                  | Ь  | Paycheck Simulator     | 4/29/2022   |
|                                                      | a  | Total Compensation     | 3/31/2022   |
| Personal Information                                 |    | Direct Deposit         | 2/28/2022   |
|                                                      |    | Direct Deposit         | 1/31/2022   |
| Substitute Teaching                                  | Pe | Payroll Calendars      |             |
| Time Off                                             |    | Personal Information   |             |
|                                                      |    | Substitute Teaching    |             |
|                                                      |    | Time Off               |             |

B. "Add New Account"

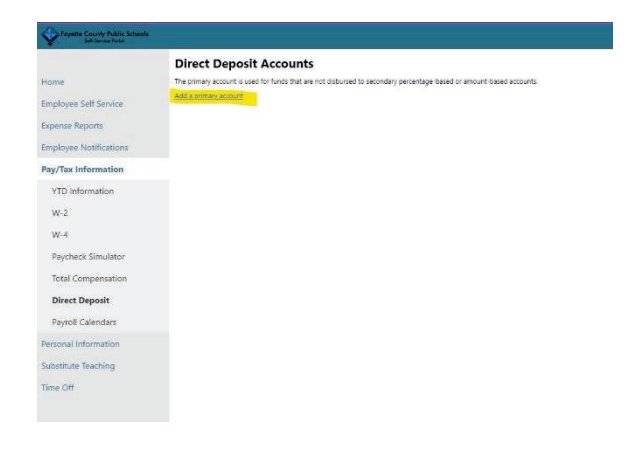

## <u>C.</u> "Save" then "Submit this account for approval"

| Y Martin Streets       |                                                                                                    |
|------------------------|----------------------------------------------------------------------------------------------------|
|                        | Direct Deposit Accounts                                                                                                    |
| Home                   | The primery scenaria used for finite the use not discussed to secondary personage based or an our densed scenario                                                                                                    |
| Employee Self Service  | (distanting incomp                                                                                                    |
| Expense Reports        |                                                                                                    |
| Employee Notifications | Accust Funder                                                                                                    |
| Pay/Tax Information    | Checking<br>Account type                                                                                                    |
| VTD information        | 1005<br>-Startop                                                                                                    |
| W-2                    | He care                                                                                                    |
| 344                    |                                                                                                    |
| Raycheck Sinulator     | Ingen bette internet in einen sinnen, vereinen beföre Spell de patrier, soch augenderte normet beföre formoren eller soch // ter berören de enhennen de patrier besonder ander ander ander ander ander ander ander ander and and and and and and and and and and |
| total Compensation     |                                                                                                    |
| Direct Deposit         |                                                                                                    |
| Payroll Galendars      |                                                                                                    |
| Resonal information    |                                                                                                    |
| Substitute Evolution   |                                                                                                    |